Пользовательская документация по OmegaBot IDE

Санкт-Петербург

2021 г

# Оглавление

| Описание программы                 | 3  |
|------------------------------------|----|
| Концепция и предназначение системы | 3  |
| Инструкции по установке            | 5  |
| Описание интерфейса программы      | 7  |
| Описание модулей программы         | 12 |
| Управление                         | 12 |
| Порты                              | 15 |
| Проверки                           | 16 |
| Переменные/Константы               | 17 |
| Математические операторы           | 20 |
| Сенсоры                            | 21 |
| Серво                              | 22 |
| Светодиоды                         | 23 |
| Звук                               | 23 |
| Дисплей                            | 24 |
| Ориентация в пространстве          | 25 |
| Моторы                             | 25 |
| Эндокеры                           | 27 |
| Коммуникации                       | 27 |
| Хранилище                          | 28 |
| Блоки кода                         | 29 |

# Описание программы

Данное решение позволяет составлять сложные алгоритмы и задавать команды Роботу без знания языка программирования, доступно для понимания как детей, так и взрослых. Программная среда Omegabot\_IDE, специально разработанная для управления Роботом, позволяет писать алгоритм управления роботом OmegaBot путём перетаскивания в рабочую область цветных блоков с командами.

# Концепция и предназначение системы

OmegaBot IDE – робототехническая платформа с программируемыми модулями. Платформа была разработана специально для сопровождения образовательных учреждений в обучении робототехнике и программированию. Благодаря интуитивно понятному интерфейсу и визуальному программированию у пользователя ОмегаБота будет возможность разобраться и быстро начать работать в данной среде. Среда работает под Arduino IDE, благодаря чему также можно будет пользоваться и процедурным программированием.

Программирование ОмегаБота может быть осуществлено как процедурным, так и визуальным программированием, то есть подходит как для новичков, так и для любителей платформы Arduino. Причем при визуальном программировании можно обучиться программированию процедурному, так как исполняемая программа генерируется в соответствии с рис. 1.

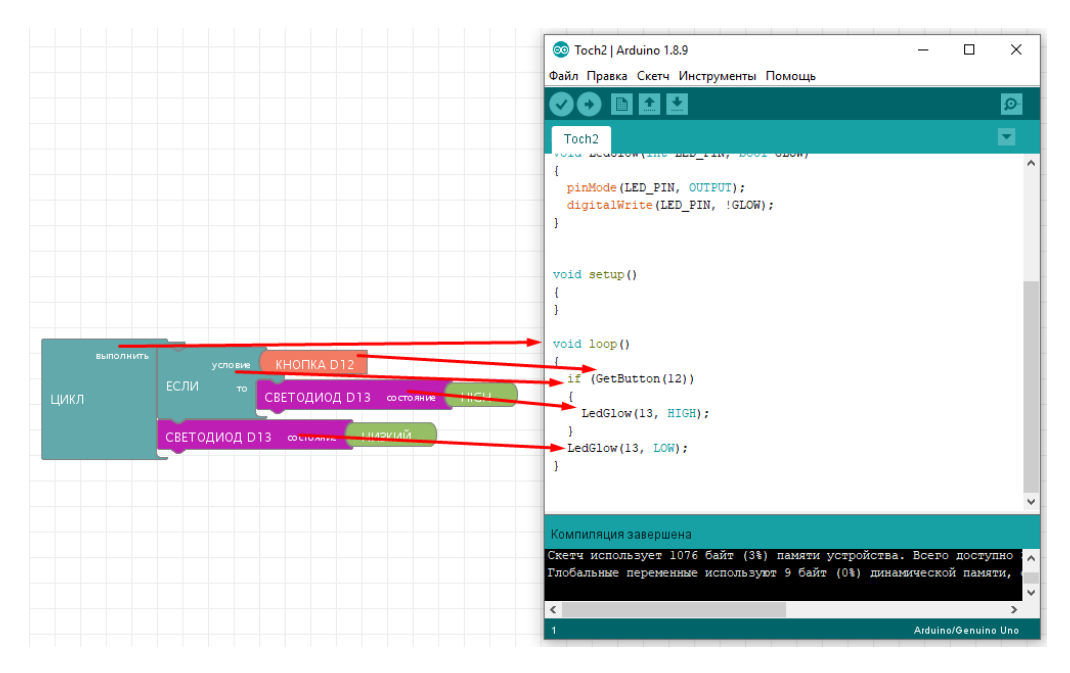

Рисунок 1 - пример работы OmegaBot IDE

Программа OmegaBot IDE - это дополнение Arduino IDE, в ней осуществляется визуальное программирование. После составления в ней программы, генерируется код в

Arduino IDE, соответствующий алгоритму, описанному блоками. Для каждого вида блока визуального программирования генерируется функция. Функция вызывается в программе каждым блоком, с параметрами, которые также задаются блоками.

Для начала работы необходимо:

- 1. Установить Arduino IDE
- 2. Установить OmegaBot IDE
- 3. Проверить работоспособность

# Инструкции по установке

Необходимо скачать среду визуального программирования OmegaBot IDE. Скачайте инсталлятор с сайта <u>https://omegabot.ru/software</u> и установите на компьютер, как показано на рис. 2-3.

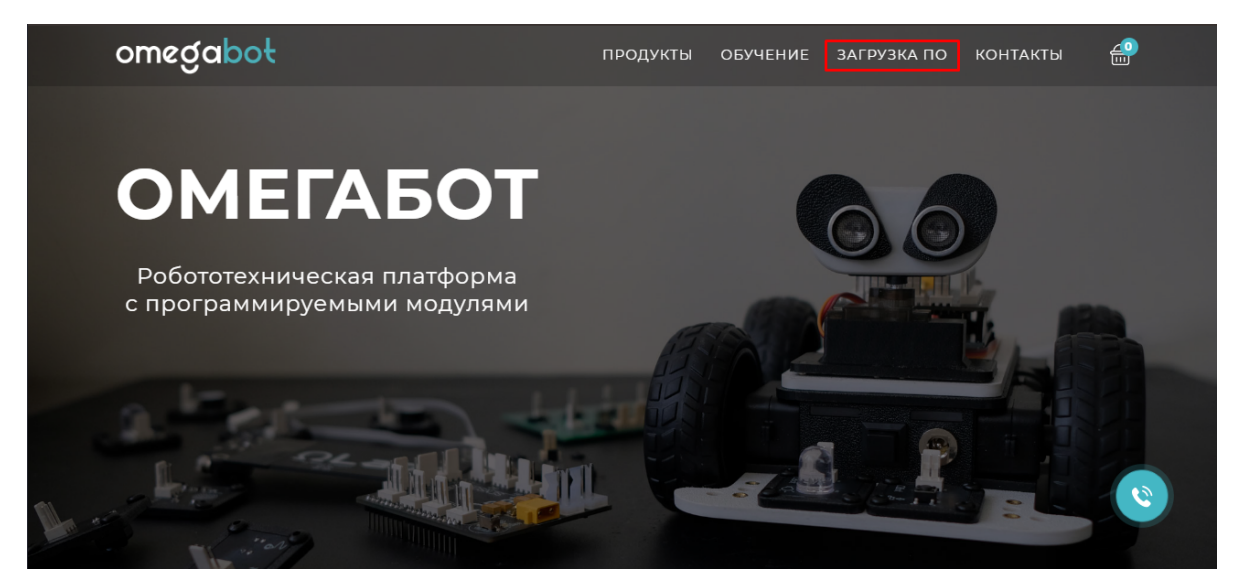

Рисунок 2 – Загрузка OmegaBot IDE

# CKAYATЬ OMEGABOT IDE

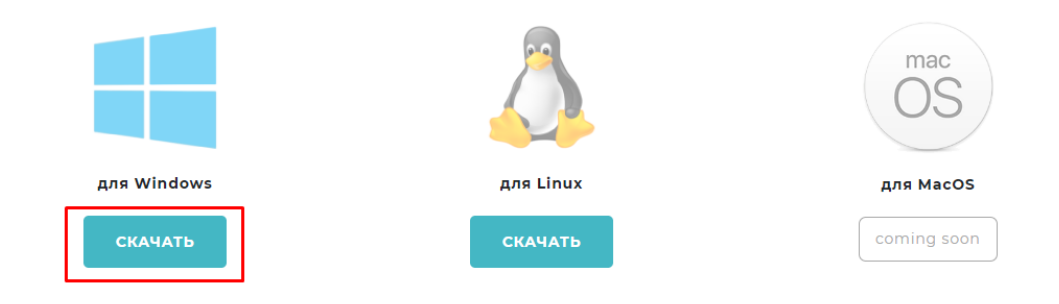

Рисунок 3 – Загрузка OmegaBot IDE

Далее следуйте в соответствии с шагами:

- 1) Откройте скачанный архив и распакуйте файлы в удобною вам директорию
- 2) Откройте установщик (файл OmegaBot\_IDE-setup.exe)
- 3) Выберите язык установки и нажмите кнопку "ОК"
- 4) Arduino IDE:
- Если у вас не был установлен Arduino IDE, то вам будет

предложено его установить, нажмите кнопку "Да"

- При нажатии кнопки "Нет", вы можете установить Arduino IDE

сами или заново открыть установщик OmegaBot IDE

и в этот раз выбрать кнопку "Да" для установки Arduino IDE

- (В архиве с установщиком также находится папка с установщиком Arduino IDE)
- После установки Arduino IDE будет продолжена установка OmegaBot IDE

5) При выборе компонентов:

- Выберите вариант "Полная установка" и нажмите "Далее >"
- Или выберите все пункты и нажмите "Далее >"

6) Нажмите "Установить" и дождитесь окончания установки среды, после чего нажмите кнопку "Завершить"

7) Запустите на рабочем столе (или из меню "Пуск") Arduino IDE

8) Для перехода в среду ОмегаБота откройте в Arduino IDE вкладку "Инструменты" -> "OmegaBot\_IDE"

9) В поле авторизации введите ваш ключ продукта (серийный номер робота: можно найти наклейку на дне коробки или на батарейном отсеке робота) и нажмите кнопку "ОК"

# Описание интерфейса программы

| CIBCL DE | <ul> <li>(4)</li> <li>(4)</li> <li>(6)</li> </ul> | 2 |                 | P       P       P       P         Image: P       P       P       P         Image: P       P       P |
|----------|---------------------------------------------------|---|-----------------|----------------------------------------------------------------------------------------------------|
|          |                                                   |   | 0<br>(0)<br>(1) | 3                                                                                                    |

Рисунок 4 - Описание интерфейса

В соответствии с Рисунком 4 описание рабочих зон программы:

### 1. Панель выбора блоков

В первой рабочей зоне находятся разделы, содержащие в себе различные команды и/или элементы визуального программирования, находящиеся в пятой рабочей зоне. Т.е. выбрав пункт «Порты» будут доступны такие элементы, как: «УСТ. ЦИФРОВОЙ ПОРТ», «ПЕРЕКЛЮЧИТЬ ЦИФРОВОЙ ВЫХОД» и т.д.

2. Холст, где будет писаться программа.

Внимание: выполняются только те блоки, которые подключены в «Цикл» или «Программа».

Во вторую рабочую зону перетаскиваются блоки и выстраивается алгоритм работы. В некоторых блоках можно изменить некоторые переменные, например, количество секунд, пока светодиод горит или выбрать состояние диода. (Пример на рис. 5).

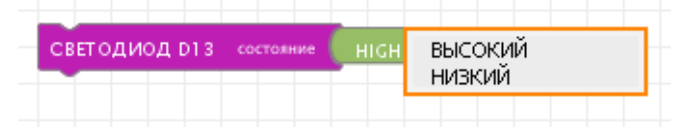

Рисунок 5 – Выбор состояния диода

Также при помощи следующих трёх элементов можно отдалить или приблизить алгоритм или поставить автоприближение (рис. 6).

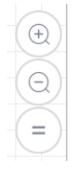

Рисунок 6 – Масштабирование алгоритма визуального программирования

Также в рабочей зоне находится консоль состояния, через которую можно узнать о работе программы. Данная консоль показана на рис. 7.

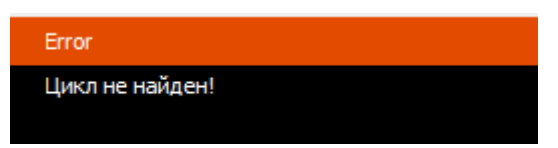

Рисунок 7 – Пример одной из ошибок

### 3. Подключения к контроллеру.

Здесь отражены подсказки при составлении программы.

В третьей рабочей зоне находится программируемая плата (см. рис. 8). Изначально к её коннекторам ничего не подключено.

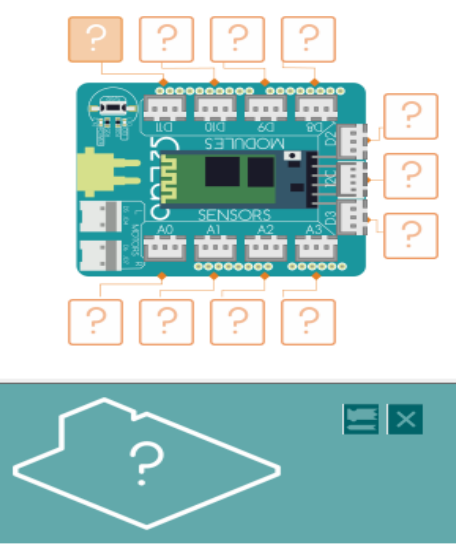

Отсутствующий модуль Нажмите на коннектор

### Рисунок 8 – Плата без подключенных устройств/элементов

При нажатии на значок элемента (если он отсутствует, показывается вопросительный знак) в рабочей зоне всплывает описание данного устройства/элемента. Также при нажатии на коннектор для подключения устройства в пятой рабочей зоне всплывает меню с возможными элементами для подключения к плате через данный коннектор. (Рис. 9)

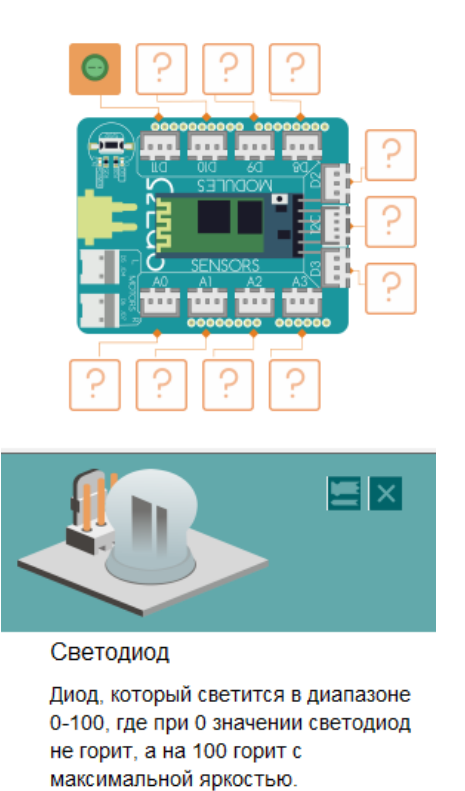

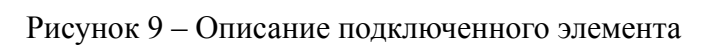

На рис. 10 показано меню подключаемых (по возможности) элементов к плате.

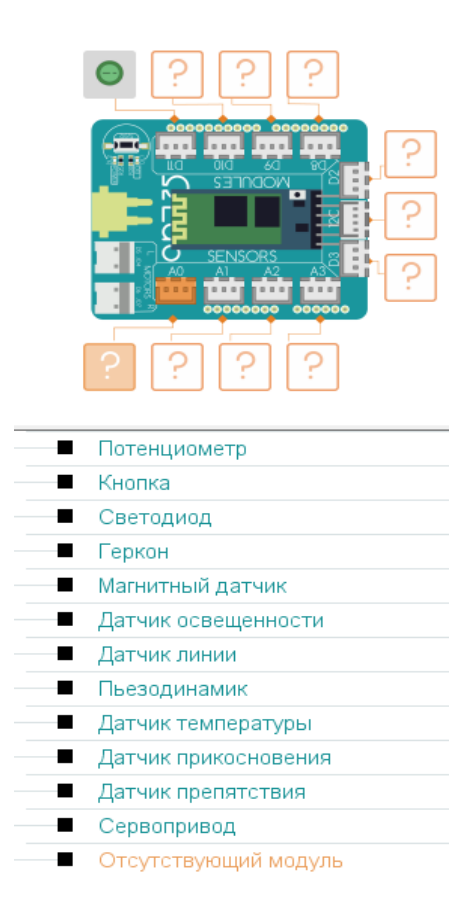

Рисунок 10 – Меню подключаемых элементов к выбранному коннектору

### 4. Кнопки для работы с программой.

🧧 - Новый. Создает новый пустой проект.

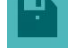

- Сохранить. Пересохраняет текущий проект.

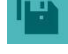

- Сохранить как. Сохраняет проект с возможностью указать имя нового файла.

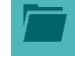

- Открыть. Открывает ранее сохраненный проект.

- Сгенерировать код. Обратите внимание, что при генерации в всплывающем окне Adruino\_IDE появляется код, соответствующий составленной вами программе. Нажмите кнопку «Сгенерировать код». Произойдет компиляция кода. Если блоки подобраны правильно. Это значит, что код будет работать и его можно загрузить на контроллер.

• Загрузить в Arduio. Сохраняет проект, проверяет на возможность компиляции и если компиляция успешна, то проект загружается на плату Arduino.

- Монитор последовательного порта. Открывает Монитор последовательного порта.

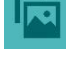

- Сохранить как изображение. Сохраняет текущий проект как картинку.

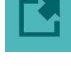

- Открыть сайт. Открывает сайт <u>https://omegabot.ru</u>

- Скрыть\открыть Arduino IDE. Скрывает или открывает программу Arduino IDE.

### 5. Выбор блоков.

Блоки разделяются на три типа: изначальный блок, управляющий блок, блок-команда и блок- переменная.

При этом, при наведении на элемент будет всплывать краткое его описание, например, описание одного из элементов («ЦИФРОВОЙ ПОРТ»): «Считывает числовое значение с контакта». (См. рис. 11).

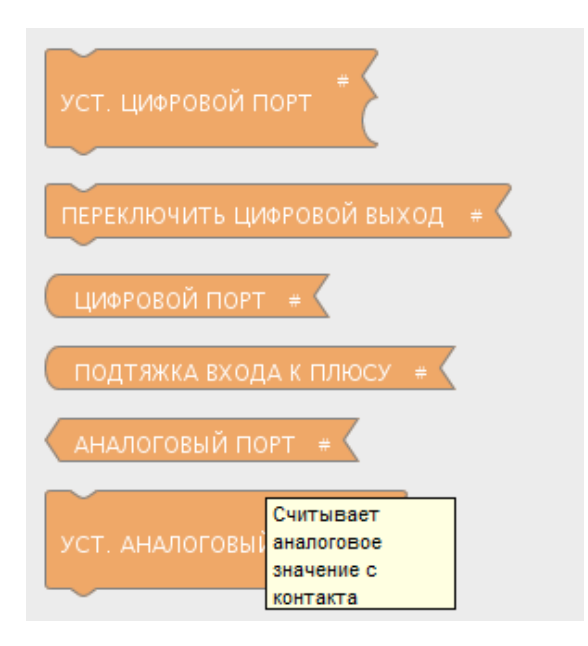

Рисунок 11 – Пример всплывающего описания элемента

**6.** Для **поиска** нужного блока можно обратиться к «поиску», как на рис. 12. Например, вы можете написать в строку поиска «задержка» и получите

блоки-команды, которые выполняют функцию задержки перед следующими командами. Добавьте понравившийся блок в команду.

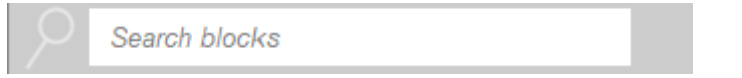

Рисунок 12 – Поисковик элементов (блоков визуального программирования)

# Описание модулей программы

Программная среда Omegabot\_IDE содержит 16 типов блоков (команд). Типы команд, помимо разного содержания, имеют разный цвет.

# 1. Управление

ЦИКЛ выполнить - Основной цикл, выполняющийся контроллером по умолчанию бесконечно. Все остальные программы должны быть написаны внутри этого цикла.

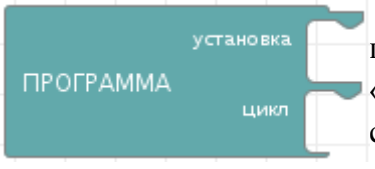

 Блок позволяет выполнить ряд настроек в блоке «установка», прежде чем запуститься основной цикл контроллера. В блоке
 «установка», можно установить первоначальное положение сервопривода или режим светодиода, так же в этом блоке указываются режимы работы для ножек контроллера ввод или

вывод.

После загрузки программы на контроллер, сначала один раз выполняются инструкции в блоке «установка», а за тем бесконечно выполняется «цикл».

ЗАДЕРЖКА В МИЛЛИСЕКУНДАХ миллисекунд - Дойдя до этого места, программа остановит свое выполнение на указанное количество миллисекунд. 1 секунда = 1000 миллисекунд.

- В начале работы контроллера автоматически включается таймер. При помощи данного модуля вы можете получить и использовать текущее значение этого таймера. Модуль возвращает целочисленное значение в миллисекундах. 1 секунда = 1000 миллисекунд.

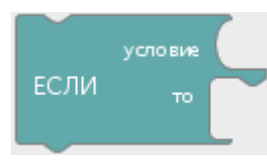

- Модуль выполняет логическое выражение. В блоке «условие» вы можете подобрать такие блоки, результатом работы которых будет ответ истина или ложь. В зависимости от этого результата выполняется условие в блоке «то».

Пример:

# цикл если то порт № D11 Светодиод состояние высокий

Если выражение 5 > 3 истинно, то включить светодиод на порте D11.

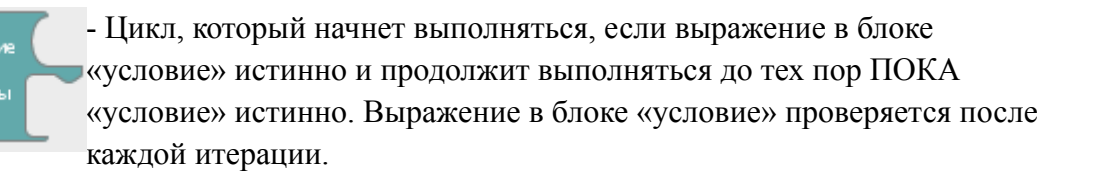

- Цикл, который сначала выполняет одну итерацию и только потом проверяет выполняется ли «условие», если оно истинно, то выполняется еще одна итерация. Модуль будет ВЫПОЛНЯТЬ «команды», до тех пор ПОКА

«условие» истинно.

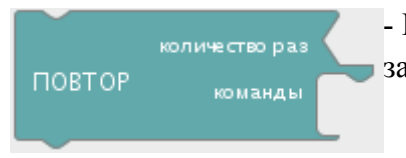

- Цикл, который будет ПОВТОРЯТЬ блок «команды» строго заданное «количество раз».

переменная ПОВТОРИТЬ И ПОСЧИТАТЬ <sup>количе</sup>ство раз команды - Цикл, который выполняя «команды» СЧИТАЕТ «количество раз» ПОВТОРЕНИЙ (итераций) и сохраняет это значение в «переменную». Результат сохраненный в «переменной» можно использовать в других

командах модулей.

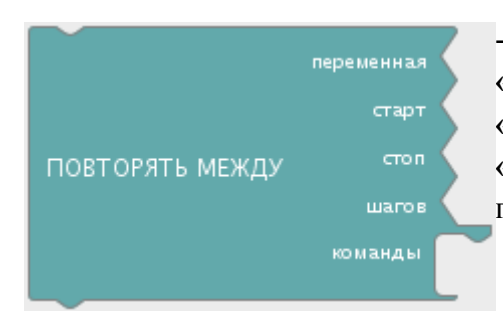

- Цикл, который выполняя «команды» СЧИТАЕТ «сумму шагов» и сохраняет это значение в «переменную». Цикл будет выполняться в диапазоне от «старт» до «стоп» НЕ включительно. Каждое повторение «переменная» будет увеличиваться на указанное количество «**шагов**». Результат сохраненный в «**переменной**» можно использовать в других командах модулей.

Пример: старт = 0; стоп = 10; шагов = 2;

Такой цикл повторится всего 5 раз, каждый раз переменная будет равна 0 – 2 – 4 – 6 и т.д.

- Преждевременное прерывание работы любого цикла. Удобно использовать с условием.

ПОДПРОГРАММА КОМ

- Создает подпрограмму со своим набором «команд» и модулей. Подпрограммы создаются ВНЕ основного блока программы. Подпрограммы можно вызывать используя

условия или как есть в основном блоке программы используя модуль «Подпрограмма» без блока «команды». Двойным щелчком мыши по модулю исправьте наименование вызываемой подпрограммы, в наименовании можно использовать только латинские буквы и цифры, при этом, желательно не начинать его с цифры.

ПОДПРОГРАММА

Используется для вызова подпрограммы с таким же именем.
 Двойным щелчком мыши по модулю исправьте наименование

вызываемой подпрограммы.

ПОДПРОГРАММА С ПАРАМЕТРАМИ

- Модуль позволяет создать подпрограмму с переменными, которые нужны подпрограмме для ее правильной работы.

Например: ваша подпрограмма вычисляет Х. Это значит, подпрограмма должна принимать параметр Х, с которым она и будет работать.

- Вызов подпрограммы с параметрами. В блоке «передать» необходимо вставить те

параметры, которые вы указали в вызываемой подпрограмме в качестве принимаемых.

- Двойным щелчок по модулю перейдите в режим редактирования наименования и укажите здесь имя

переменной, передаваемой в качестве параметра в подпрограмму.

## 2. Порты

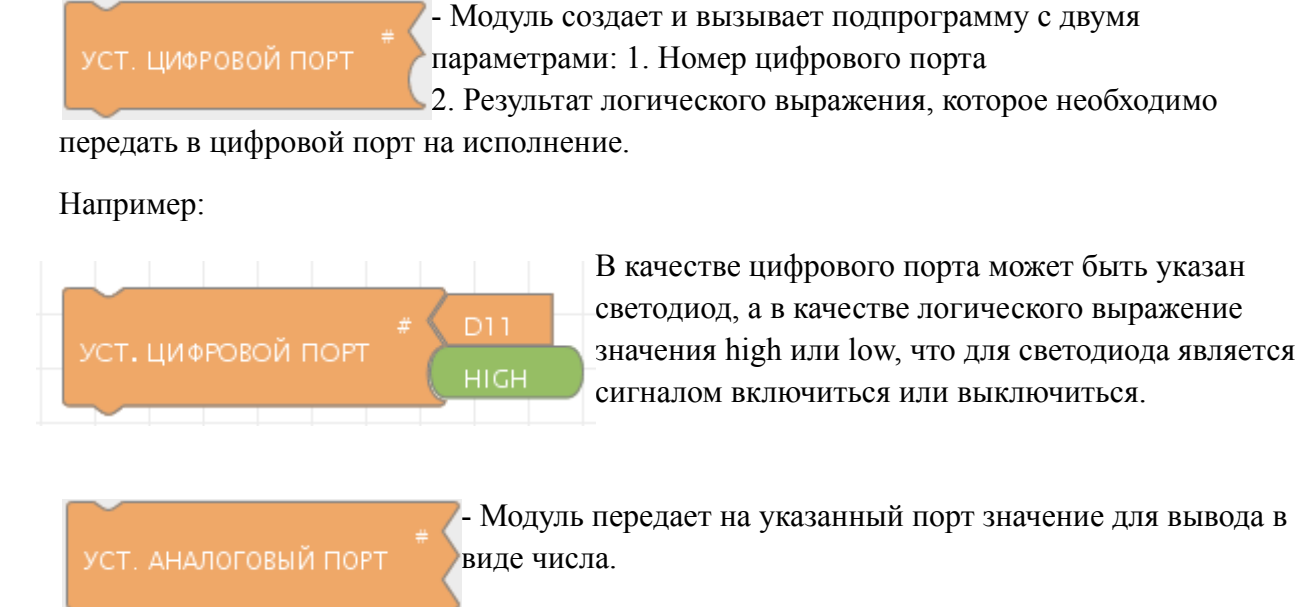

переключить цифровой выход \* - Модуль переключает на противоположное значение текущее значение цифрового порта. Например, если

светодиод горел, то этот переключатель его выключит, повторное использование этого переключателя включит светодиод.

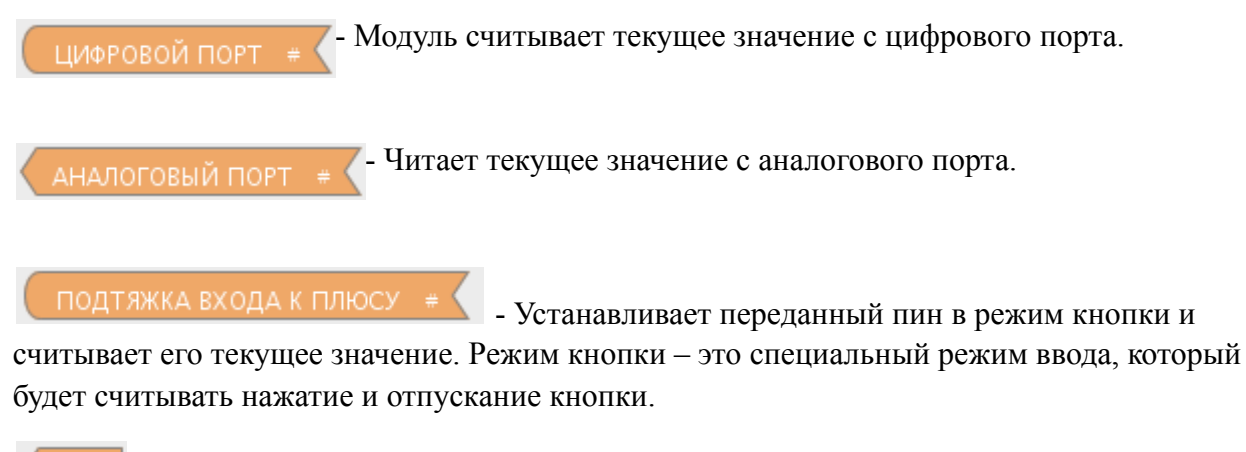

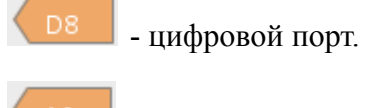

- аналоговый порт.

# 3. Проверки

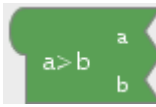

**b** - Выражение вернет true если **a** больше **b**. Модуль принимает числовые значения.

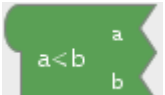

- Выражение вернет true если  $\mathbf{a}$  меньше  $\mathbf{b}$ . Модуль принимает числовые значения.

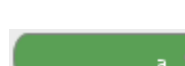

- Выражение вернет true если **a** равно **b**. Модуль принимает числовые

значения.

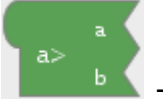

- Выражение вернет true если **a** больше или равно **b**. Модуль принимает числовые значения.

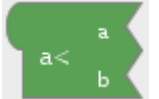

- Выражение вернет true если **a** меньше или равно **b**. Модуль принимает числовые значения.

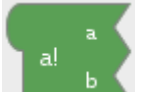

- Выражение вернет true если **a** не равно **b**. Модуль принимает числовые значения.

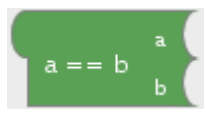

- Выражение вернет true если **a** равно **b** где a и b это логические

выражения.

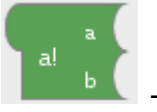

Выражение вернет true если **a** не равно **b** где a и b это логические выражения.

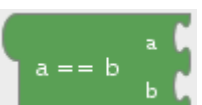

- Выражение вернет true если **a** равно **b** где a и b это символы. Модуль принимает только символы из таблицы ASCII, так как в виде символа в памяти контроллера может хранится только 1 байт.

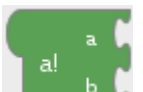

- Выражение вернет true если **a** не равно **b**, где a и b это символы. Модуль принимает только символы из таблицы ASCII, так как в виде символа в памяти контроллера может хранится только 1 байт.

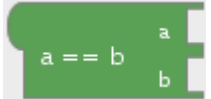

- Выражение вернет true если **a** равно **b**, где a и b это строки. Происходит посимвольное сравнение двух строк.

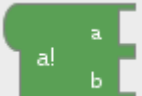

- Выражение вернет true если **a** не равно **b**, где **a** и **b** это строки. Происходит посимвольное сравнение двух строк.

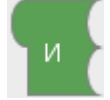

Соединяет два логических выражения логическим оператором «AND».

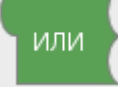

- Соединяет два логических выражения логическим оператором «OR».

HE - Инвертирует значение логического выражения. Например: выражение "not(5 == 7)" вернет true.

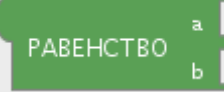

- Выражение вернет true если а равно b, где а и b это строки. Происходит посимвольное сравнение двух строк.

ПУСТО - Проверяет строковую переменную на количество содержащихся в ней символов и возвращает true, если строка пустая.

# 4. Переменные/Константы

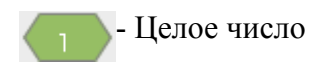

ЗАДАТЬ ПЕРЕМЕННУЮ ЦЕЛОГО ТИПА

- Модуль позволяет создать и сохранить в памяти **целочисленную** переменную, для дальнейшего её использования в проекте.

**Значение** переменной может быть число от -32768 до 32767. Попытка записать в переменную число больше или меньше указанного может привести к непредсказуемому результату. Например: Если в переменную записать число 55789 то в результате оно превратиться в число -9747.

ИМЯ ПЕРЕМЕННОЙ ЦЕЛОГО ТИПА

- При помощи модуля можно вызвать по имени ранее заданную **целочисленную переменную**.

ЗАДАТЬ ПЕРЕМЕННУЮ ТИПА ЦЕЛОЕ БЕЗ ЗНАКА

- Модуль позволяет создать и сохранить в памяти большую целочисленную переменную без знака минус, для дальнейшего её

использования в проекте. **Значение** переменной может быть число от 0 до 4 294 967 295. Попытка записать в переменную число больше или меньше указанного может привести к непредсказуемому результату.

ИМЯ ПЕРЕМЕННОЙ ТИПА ЦЕЛОЕ БЕЗ ЗНАКА

- При помощи модуля можно вызвать по имени ранее заданную **большую** 

целочисленную переменную без знака минус.

переменна УСТАНОВИТЬ ЛОГИЧЕСКУЮ ПЕРЕМЕННУЮ значени - Модуль позволяет создать и сохранить в памяти логическую переменную, для дальнейшего её

использования в проекте. Значение переменной может быть ИСТИНА, ЛОЖЬ, ВЫСОКИЙ, НИЗКИЙ или любое другое логическое выражение.

 НИЗКИЙ
 - Низкий сигнал. Равнозначно логическому ЛОЖЬ (false)

 Высокий
 - Высокий сигнал. Равнозначно логическому ИСТИНА (true)

 ИСТИНА
 - Логическая ИСТИНА.

 Ложь
 - Логическая ЛОЖЬ.

переме ЗАДАТЬ ВЕЩЕСТВЕННУЮ ПЕРЕМЕННУЮ знач - Модуль позволяет создать и сохранить в памяти **переменную в виде вещественного числа**, для дальнейшего её использования в проекте. Значение

переменной может быть число от -3.4028235E+38 до 3.4028235E+38 с точностью 6-7 знаков. Попытка записать в переменную число больше или меньше указанного может привести к непредсказуемому результату.

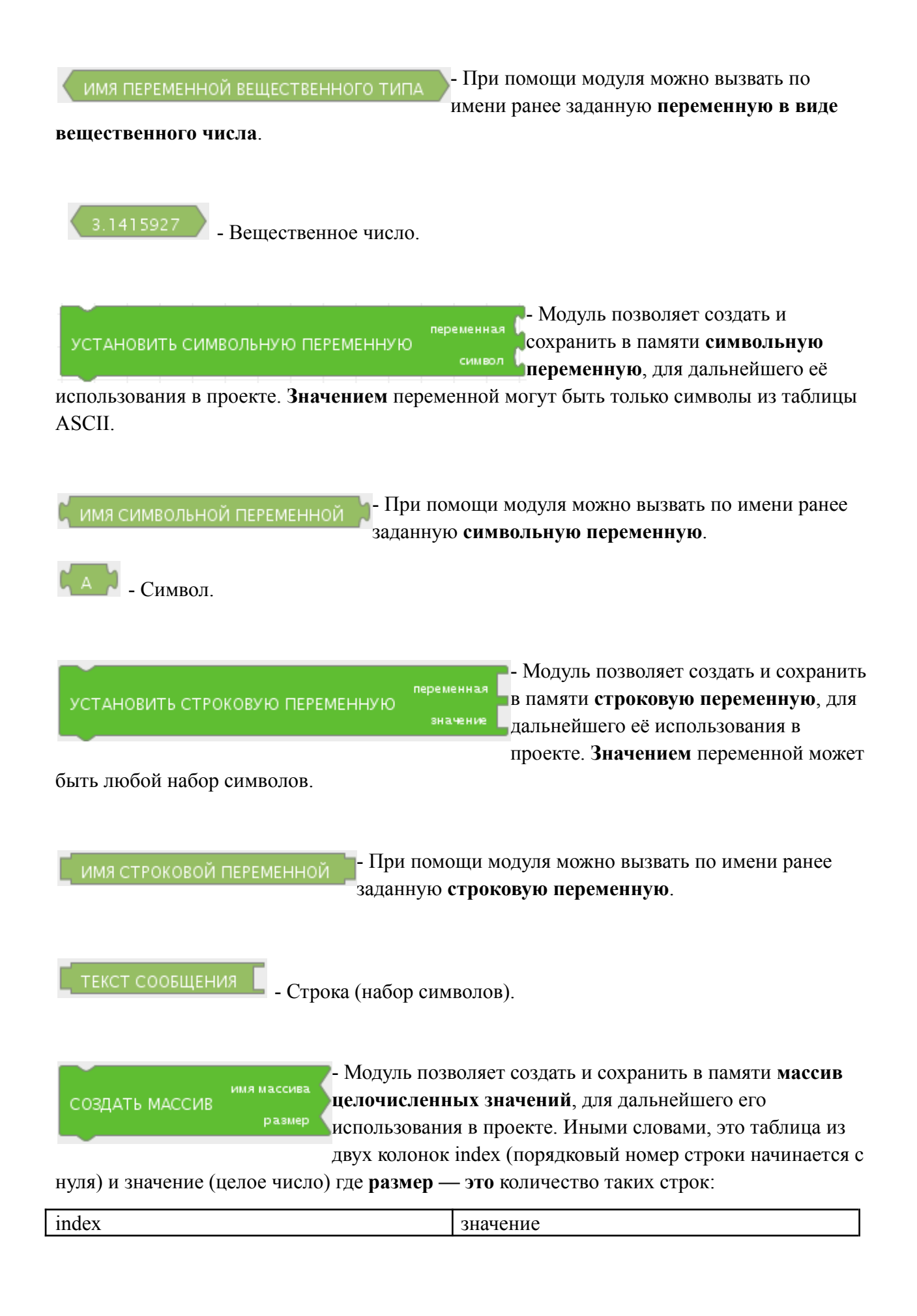

ИМЯ ПЕРЕМЕННОЙ МАССИВА

- Обратиться к массиву по имени и получить значение в строке #(указать № строки).

|                        | имя массива |        |
|------------------------|-------------|--------|
| ЗАДАТЬ ЭЛЕМЕНТ МАССИВА | позиция     | Z<br>F |
|                        | значение    |        |

• Обратиться к массиву по имени и изменить кранящееся на заданной позиции значение на новое указанное значение.

### 5. Математические операторы

СТЕПЕНЬ

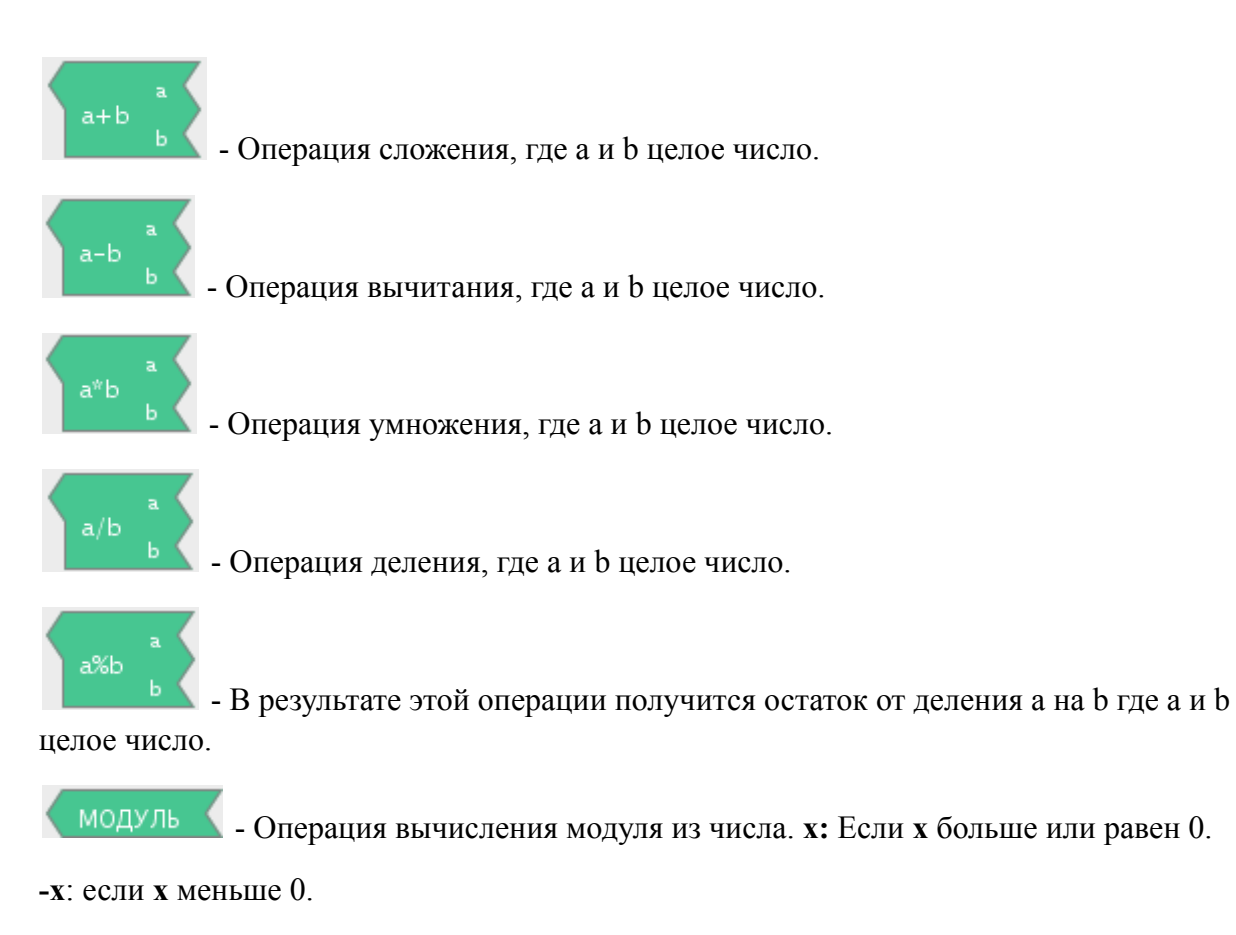

- Операция возведения числа в степень, где основание – целое или вещественное число, экспонента – степень в которую необходимо возвести основание.

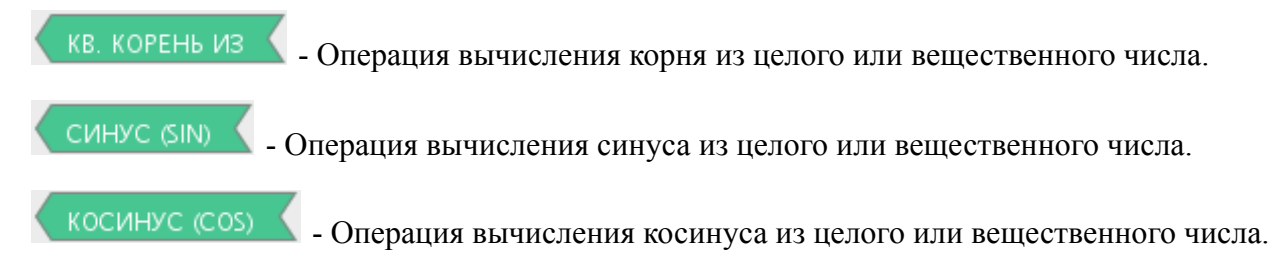

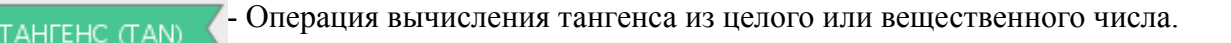

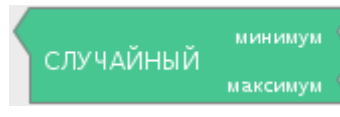

значения

КАРТА

Функция возвращает случайное число где минимум - нижняя
 граница случайных значений, включительно, а максимум верхняя граница случайных значений, не включительно.

- Функция пропорционально переносит значения от из текущего диапазона значений в новый диапазон до. Возможно использование отрицательных значений

- функция переводит символьную переменную в целое число.

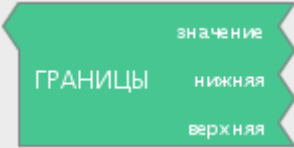

В ЦЕЛОЕ значение

- Функция проверяет значение и если надо задает новое значение, так чтобы оно было в области допустимых значений, заданной параметрами нижняя граница и верхняя граница. х: если х входит в область допустимых значений [a..b]; a: если х

меньше  $\mathbf{a}$ ;  $\mathbf{b}$ : если  $\mathbf{x}$  больше  $\mathbf{b}$ .

### 6. Сенсоры

КНОПКА порт № - Функция возвращает результат работы физического модуля кнопки подключенного к порту №. Результатом работы будет всегда значение, т.е. true или false.

ДАТЧИК ОСВЕЩЕННОСТИ порт № - Функция возвращает результат работы физического модуля «датчик освещенности» подключенного к **порту №**. Результатом работы будет целое число от 0 до 1023.

ДАТЧИК ПРЕПЯТСТВИЯ порт № - Функция возвращает результат работы физического модуля «датчик препятствия» подключенного к **порту №.** Результатом работы будет булевое значение, т.е. true или false.

ДАТЧИК ТЕМПЕРАТУРЫ <sup>порт</sup> № - Функция возвращает результат работы физического модуля «датчик температуры» подключенного к **порту №**. Результатом работы будет целое число от 0 до 1023.

ДАТЧИК ХОЛЛА порт № - Функция возвращает результат работы физического модуля «датчик холла» подключенного к **порту №**. Результатом работы будет целое число от 0 до 1023.

СЕНСОРНЫЙ ДАТЧИК порт № - Функция возвращает результат работы физического модуля «сенсорный датчик» подключенного к **порту №**. Результатом работы будет булевое значение, т.е. true или false.

**ГЕРКОН** порт № - Функция возвращает результат работы физического модуля «геркон» подключенного к **порту** №. Результатом работы будет булевое значение, т.е. true или false.

ДАТЧИК ЛИНИИ <sup>порт</sup> № - Функция возвращает результат работы физического модуля «датчик линии» подключенного к **порту №**. Результатом работы будет целое число от 0 до 1023.

ПОТЕНЦИОМЕТР порт № - Функция возвращает результат работы физического модуля «потенциометр» подключенного к порту №. Результатом работы будет целое число от 0 до 1023.

УЗК ДАЛЬНОМЕР - Функция возвращает результат работы физического модуля «УЗК Дальномер» подключенного к порту №. Результатом работы будет целое число от 0 до 1023.

УЗК ДАЛЬНОМЕР HCSR04 - Функция возвращает результат работы физического модуля «УЗК Дальномер HCSR04» подключенного к порту №. Результатом работы будет целое число от 0 до 1023.

ИК ДАТЧИК РАССТОЯНИЯ порт № - Функция возвращает результат работы физического модуля «ИК датчик расстояния» подключенного к **порту** №. Результатом работы будет целое число от 0 до 1023.

ДАТЧИК ЦВЕТА порт № - Функция возвращает результат работы физического модуля «Датчик Цвета» подключенного к порту №. В результате получится массив с тремя целочисленными значениями inxex 0 – Red; index 1 – Green; index 2 - Blue.

# 7. Серво

СЕРВО

- Функция принимает целочисленный параметр угол (в градусах). При исполнении, серво привод на **порте** № выполнит наклон\поворот на угол указанный в параметре.

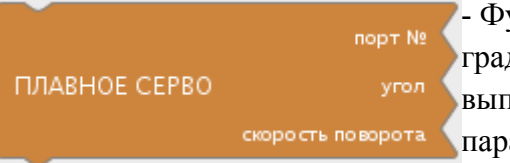

- Функция принимает целочисленный параметр угол (в градусах). При исполнении, серво привод на порте № выполнит плавный наклон\поворот на угол указанный в параметре.

### 8. Светодиоды

СВЕТОДИОД • Модуль позволяет управлять светодиодом подключенного к порту №. Укажите состояние работы светодиода HIGH или LOAD.

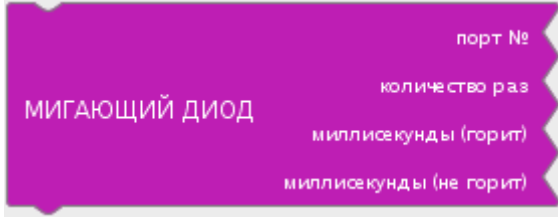

- Модуль позволяет управлять светодиодом подключенного к **порту №.** Укажите количество **раз,** которое светодиод должен мигнуть, а так же задержку в режимах горит\не горит.

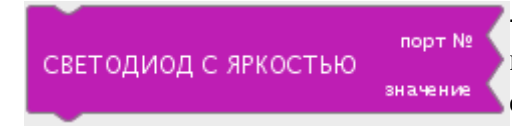

- Модуль позволяет управлять яркостью светодиода подключенного к **порту №**. Укажите **значение** яркости, с которой светодиод должен светить. Принимаются значения от 0 (не горит) до 100(горит с максимальной

яркостью).

9. Звук

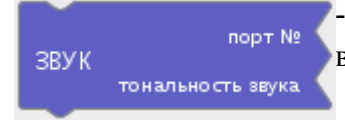

- Позволяет задействовать звуковой модуль на **порту №.** Для выбора **тональности звука** задается в виде числа в Hz.

- Позволяет задействовать звуковой модуль на порту №. Для выбора тональности звука задается в виде числа в Нz. Звук будет издаваться на протяжении заданного времени. Время устанавливается в миллисекундах (1000 мс = 1 с).

ВЫКЛЮЧИТЬ ЗВУК порт № - ВЫКЛЮЧА

- Выключает модуль звука на **порту №**.

|                      |                              | - Позволяет задействовать звуковой модуль на |
|----------------------|------------------------------|----------------------------------------------|
|                      | порт не<br>тональность звука | порту №. Для выбора тональности звука        |
|                      |                              | задается в виде числа в Hz. Звук будет       |
| ИЗДАТЬ ИМПУЛЬС ЗВУКА | время издавания звука 🤇      | издаваться на протяжении заданного           |
|                      | время паузы без звука 🤇      | времени. Можно так же задать время паузы, и  |
|                      | количество повторений 🤇      | количество повторений. Время                 |
|                      |                              | устанавливается в миллисекундах (1000 мс =   |

1 c).

### 10. Дисплей

очистить изображение - Очищает дисплей от текущего изображения, функцию рекомендуется вызывать перед отрисовкой нового изображения

на дисплее.

ВЫВЕСТИ ИЗОБРАЖЕНИЕ

- Выводит подготовленное изображение на дисплей.

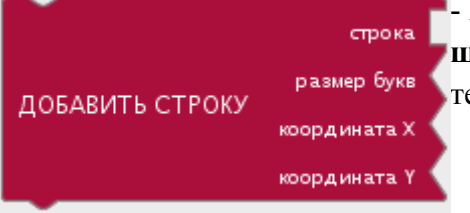

- Выводит строку на дисплей. Можно задать размер шрифта, а так же начальные координаты отрисовки текстовой строки.

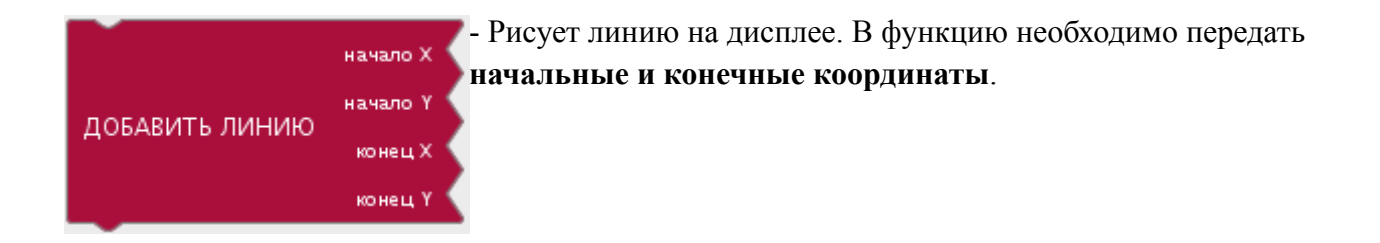

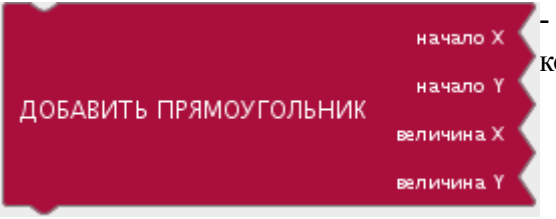

- Позволяет изобразить прямоугольник по координатам осей.

# 11. Ориентация в пространстве

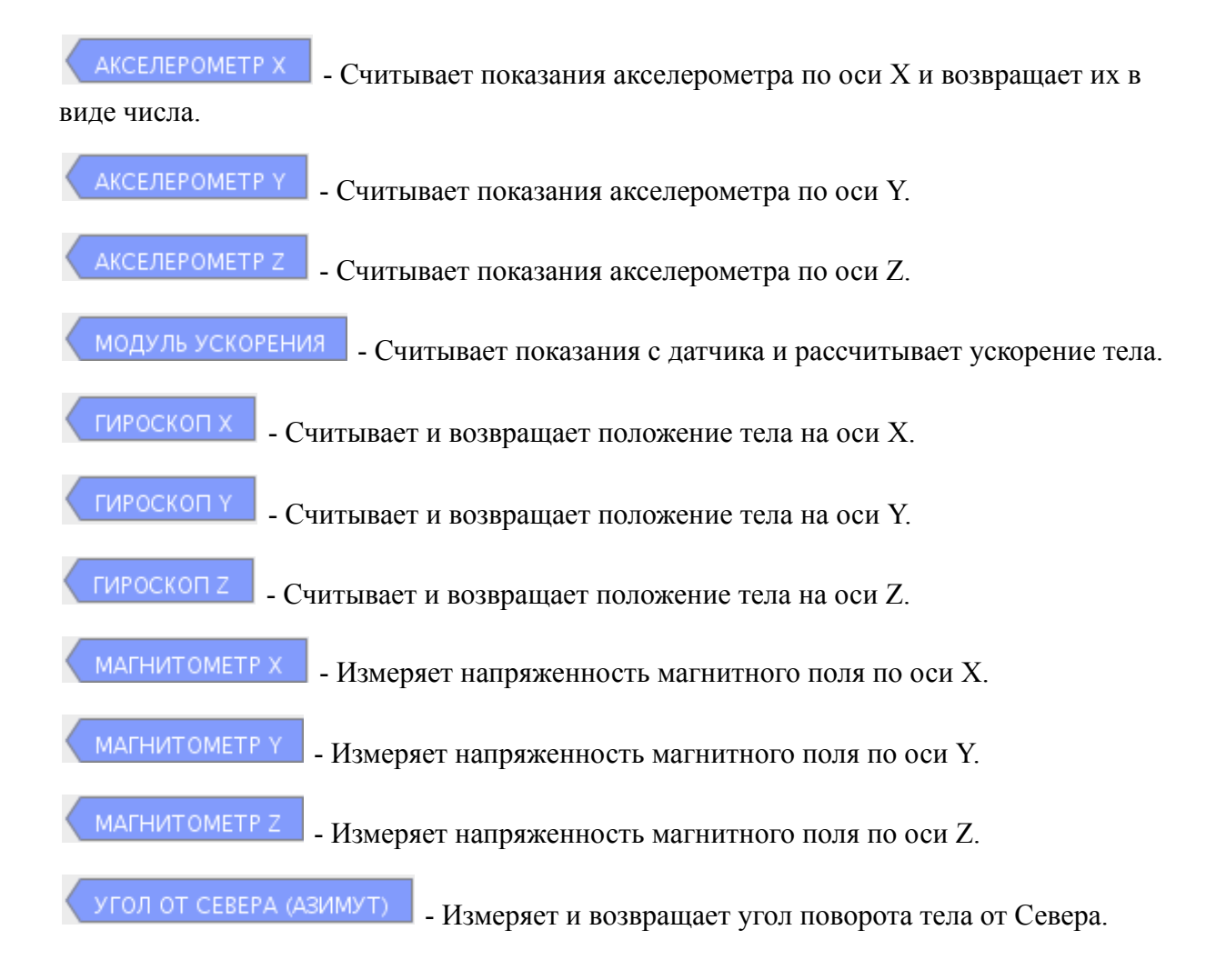

### 12. Моторы

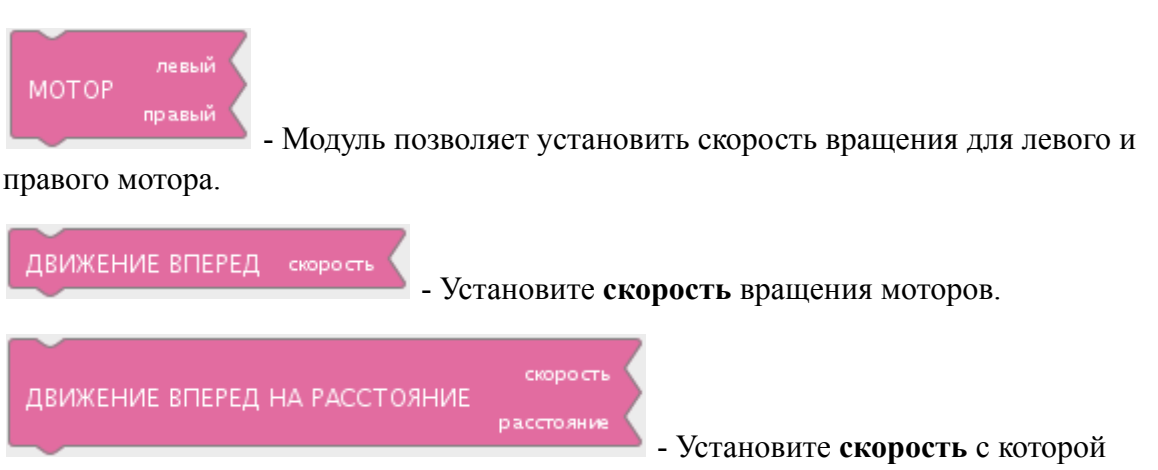

необходимо двигаться и **расстояние** которое необходимо проехать роботу (только при наличии установленных энкодеров).

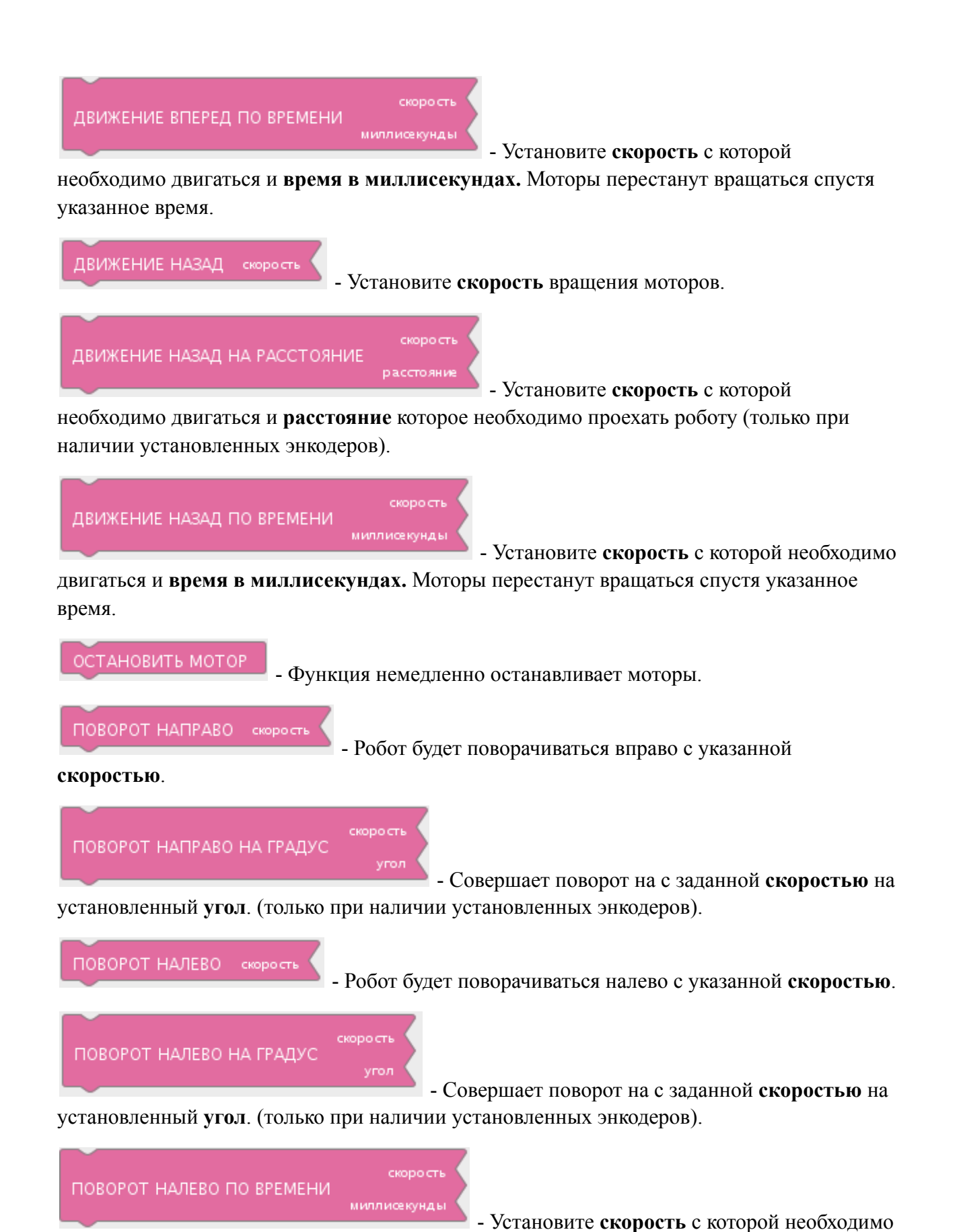

двигаться и **время в миллисекундах.** Моторы перестанут вращаться спустя указанное время.

- Установите скорость с которой

необходимо двигаться и время в миллисекундах. Моторы перестанут вращаться спустя указанное время.

### 13. Эндокеры

ЭНКОДЕР D2 - Функция считает каждую 1\40 оборота круга и возвращает количество. Используется энкодер подключенный к ножке D2.

оборот D2 - Функция считывает и возвращает количество пройденных оборотов круга. Используется энкодер подключенный к ножке D2.

ЭНКОДЕР D3 - Функция считает каждую 1\40 оборота круга и возвращает количество. Используется энкодер подключенный к ножке D3.

• Функция считывает и возвращает количество пройденных оборотов круга. Используется энкодер подключенный к ножке D3.

### 14. Коммуникации

В ПОСЛЕДОВАТЕЛЬНЫЙ ПОРТ сообщение

- В качестве сообщения функция принимает

любое строковое значение и направляет его в serial port. Этой функцией удобно пользоваться при отладке. Результат вычисления функций или значения датчиков можно вывести в монитор порта и проверить их правильность.

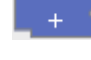

- конвертирует числовое значение в строку.

конвертирует булевое значение в строку.

последовательные данные доступны - проверяет буфер serial порта на предмет наличия в нем байтов доступных для чтения. Равносильно Serial.available().

**ДОСТУПНЫЕ ДАННЫЕ SERIAL** - проверяет буфер serial порта на предмет наличия в нем байтов доступных для чтения. Равносильно Serial.available().

**ПОСЛЕДОВАТЕЛЬНОЕ ЧТЕНИЕ** - прочитать один байт из serial порта. После того как байт будет прочитан он удалится из буфера, следующий вызов этой функции прочитает

следующий байт. Таким образом, функцию можно использовать в цикле, чтобы байт за байтом прочитать все данные доступные в буфере.

# 15. Хранилище

OmegaBot поддерживает работу с EEPROM.

**EEPROM** (англ. Electrically Erasable Programmable Read-Only Memory – электрически стираемое перепрограммируемое постоянное запоминающее устройство (ЭСППЗУ)), она же энергонезависимая память.

Подбронее в официальной документации Ардуино <u>https://www.arduino.cc/en/Reference/EEPROM</u>

**ПРОЧИТАТЬ ЧИСЛО ИЗ ЕЕРКОМ адрес** - Читает число типа int (2 байта) из EEPROM по указанному **адресу**. Из хранилища будет прочитано 2 ячейки от **адрес** до (**адрес** + 1).

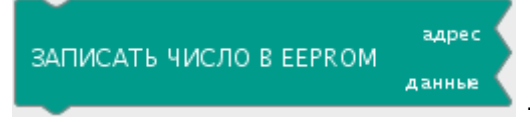

- Сохраняет данные типа int(2 байта) в EEPROM

хранилище по указанному **адресу**. В хранилище будет задействовано 2 ячейки от **адрес** до (**адрес** +1).

**ПРОЧИТАТЬ ЦЕЛОЕ ЧИСЛО БЕЗ ЗНАКА ИЗ ЕЕРROM здрес** - Читает число типа long (4 байта) из EEPROM по указанному **адресу**. Из хранилища будет прочитано 4 ячейки от **адрес** до (**адрес** + 3).

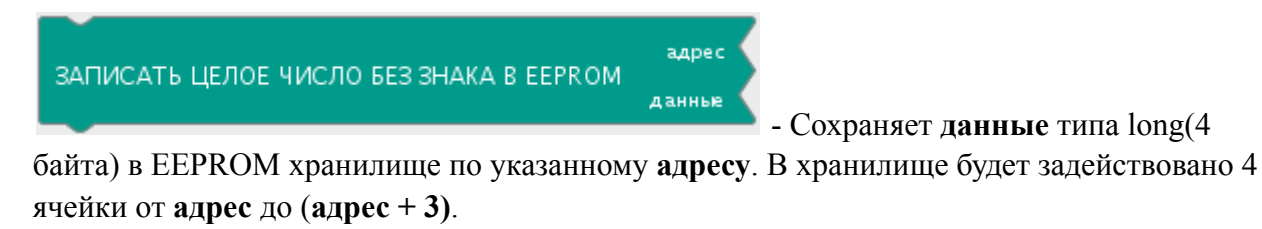

( ПРОЧИТАТЬ БАЙТ ИЗ ЕЕРКОМ зарес - Читает 1 байт из ЕЕРКОМ по указанному адресу. Из хранилища будет прочитано 1 ячейка по указанному адресу.

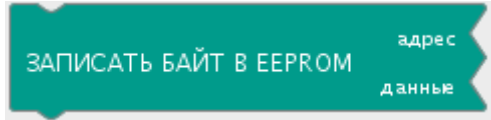

- Сохраняет данные типа byte в EEPROM хранилище

по указанному адресу. В хранилище будет задействовано 1 ячейка по указанному адресу.

### 16. Блоки кода

### ЗАГОЛОВОК

- Позволяет добавить произвольный код в проект и установить его запуск на момент инициализации глобальных переменных.

| sketch_sep20a §           |
|---------------------------|
| Ваш код                   |
| <pre>void setup() {</pre> |
| }                         |
| <pre>void loop() {</pre>  |
| }                         |
|                           |

# УСТАНОВКА

- Позволяет добавить произвольный код в проект и установить его запуск на момент настройки программы.

| sketch_sep20a§           |  |
|--------------------------|--|
|                          |  |
| <pre>void setup()</pre>  |  |
| ваш код                  |  |
| }                        |  |
| <pre>void loop() {</pre> |  |
| }                        |  |
|                          |  |

цикл

- Позволяет добавить произвольный код в проект и установить его запуск на момент работы программы.

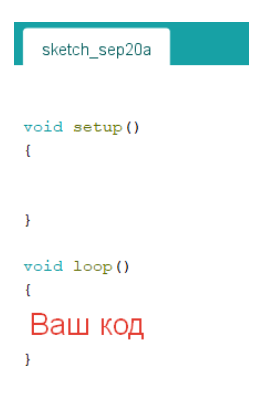